# COMOACESSAR O PORTAL DO PACEENTE

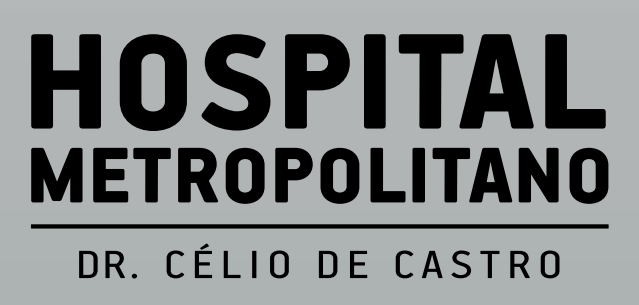

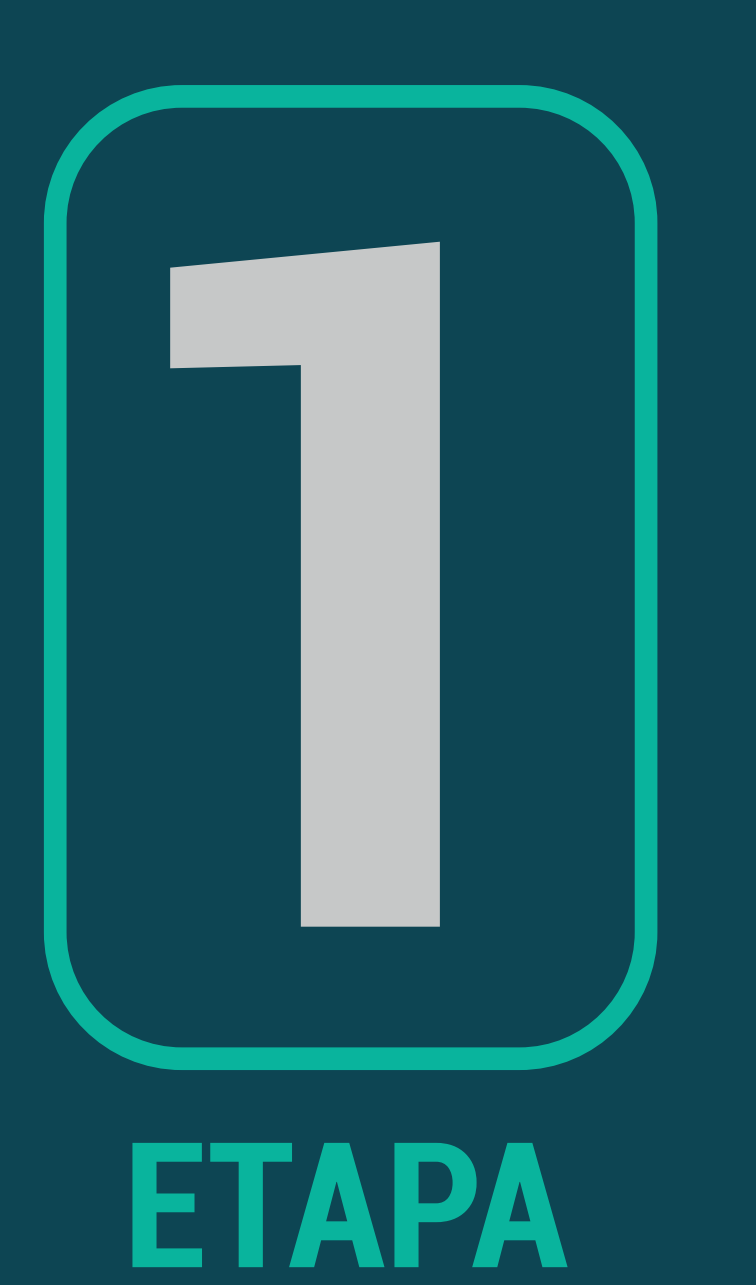

## HOSPITAL METROPOLITANO DR. CÉLIO DE CASTRO

# 1. No site do hospital www.hmdcc.com.br clique nas três barras conforme indica a seta:

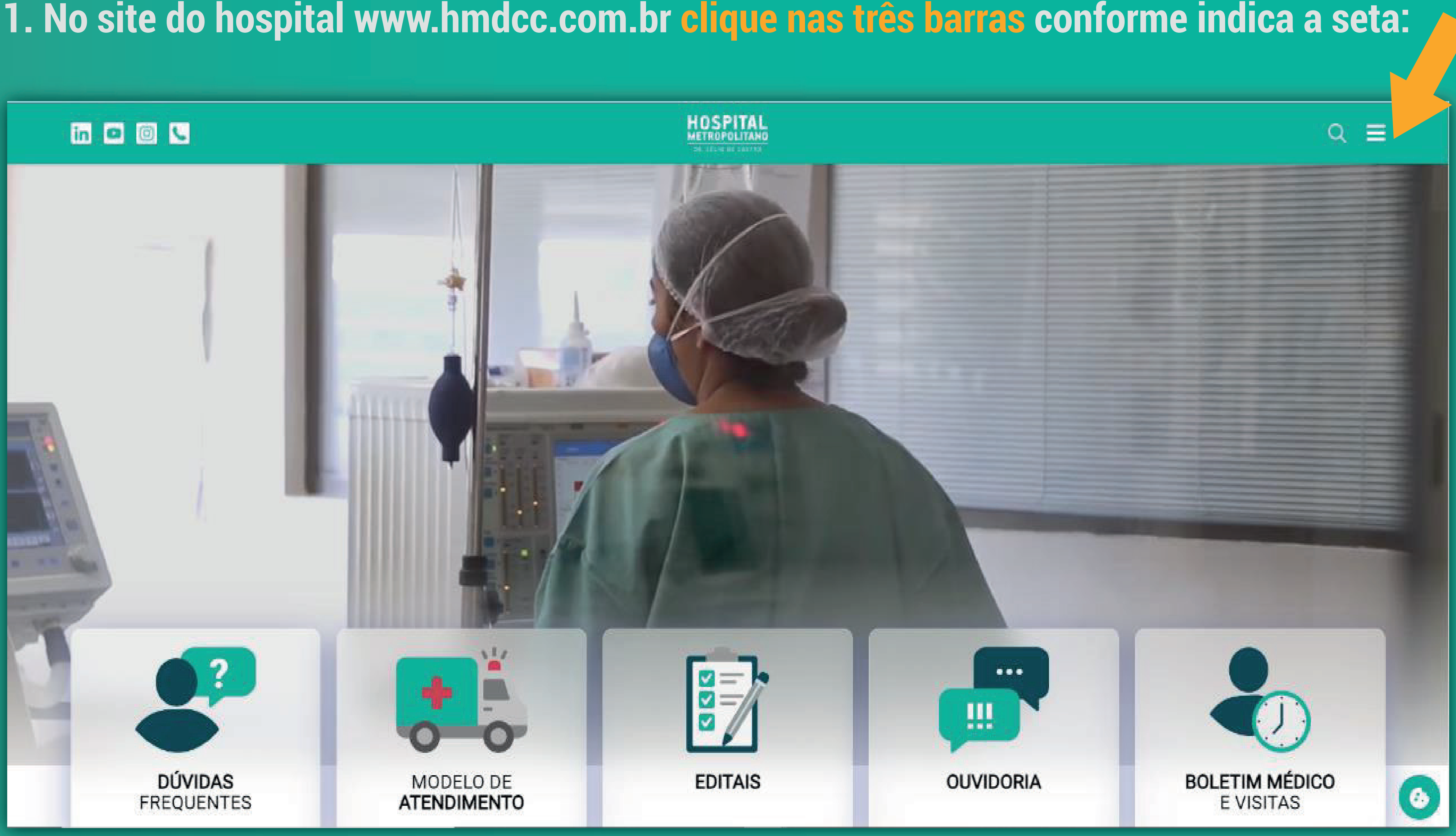

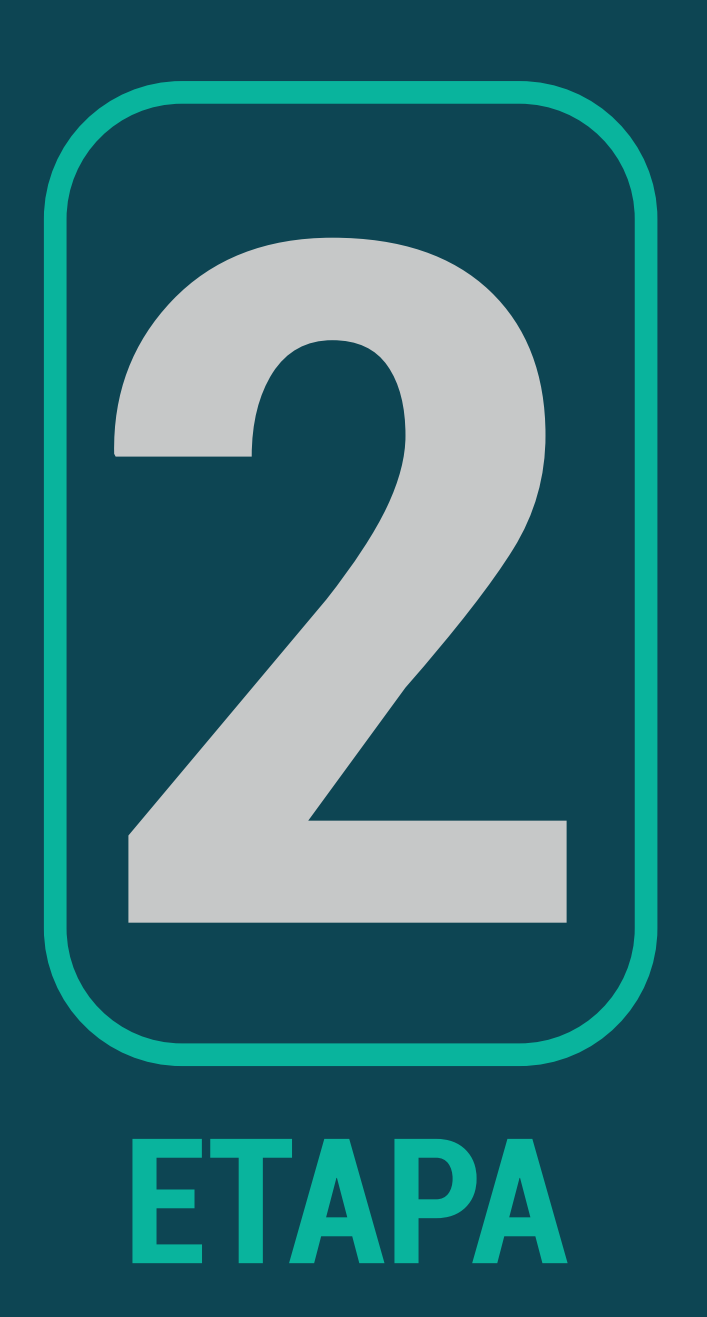

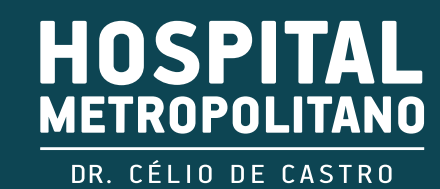

## 2. Clique em Portal do Paciente:

## in 💷 🞯 📞

#### **O HMDCC**

Nossos princípios Nossa história Como ser atendido no HMDCC Estrutura Especialidades Exames Diretoria

Organograma

#### Contato

THE R OWNER OF THE R

Fale conosco Dúvidas Frequentes Visita técnica e benchmarking

Convite

1 13.1 MAR

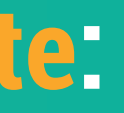

## HOSPITAL

#### Trabalhe no HMDCC

- Editais de seleção pública
- Banco de currículos
- Estágio
- Documentos admissão
- Documentos para estágio
- Resultados estágio

#### Compras

- Regulamento
- Seleção de fornecedores
- Pregão eletrônico

### Núcleo de Ensino, Pesquisa e Extensão

Nosso modelo Instituições conveniadas Residência médica Estágio de Residência no HMDCC Entrada de estudantes no HMDCC Visita técnica-acadêmica

#### Transparência

Relatórios de Gestão Contrato de Gestão

----

A PACK

#### Sou Paciente

Portal do Paciente Boletim Médico e visitas Troca de Acompanhantes Guia do usuário Perguntas Frequentes Plano de Segurança do Paciente

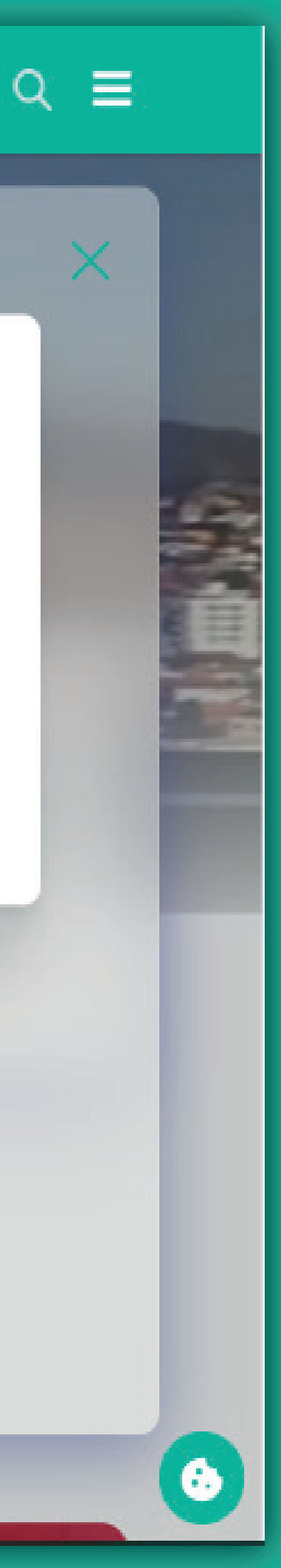

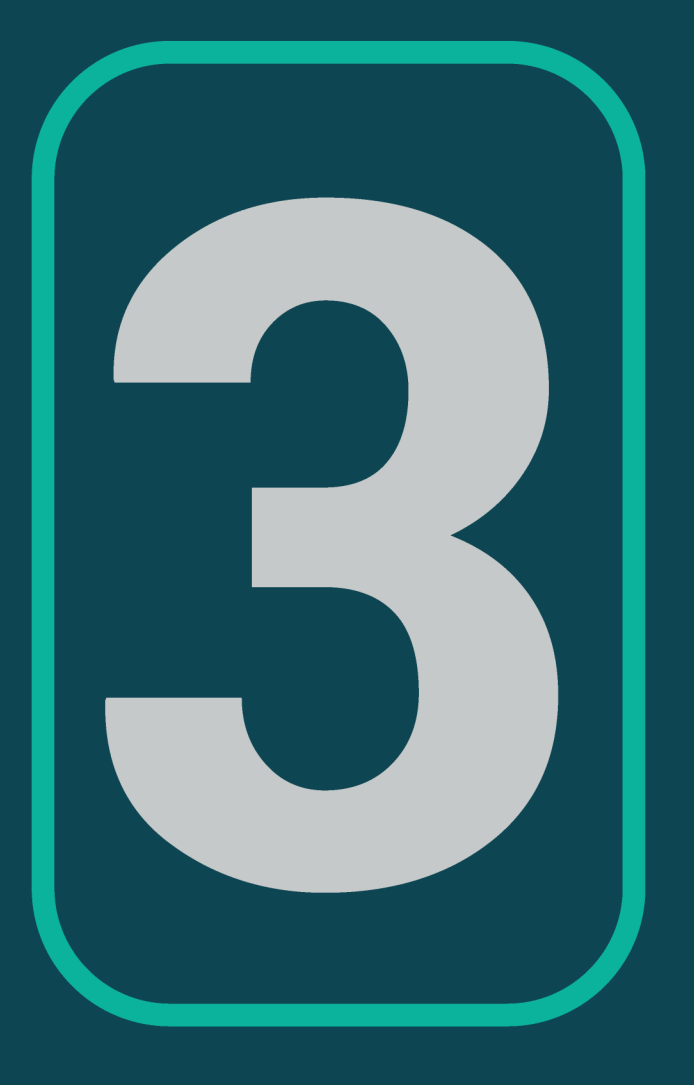

# **ETAPA**

## 3. Na tela de login, coloque o usuário e senha. Observação: usuário é o prontuário e a senha é a data de nascimento, no formato dd/mm/aaaa:

## in 🗖 🖸 📞

Prontuário

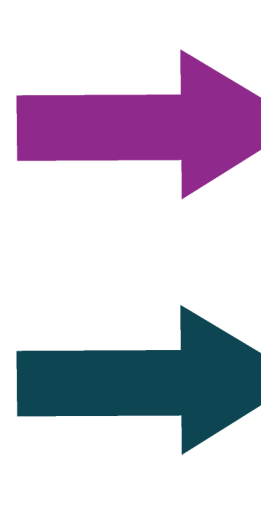

Data de nascimento

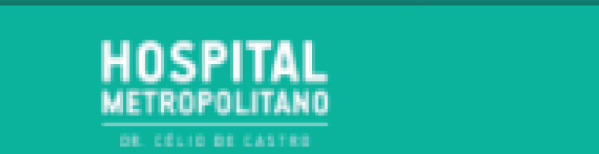

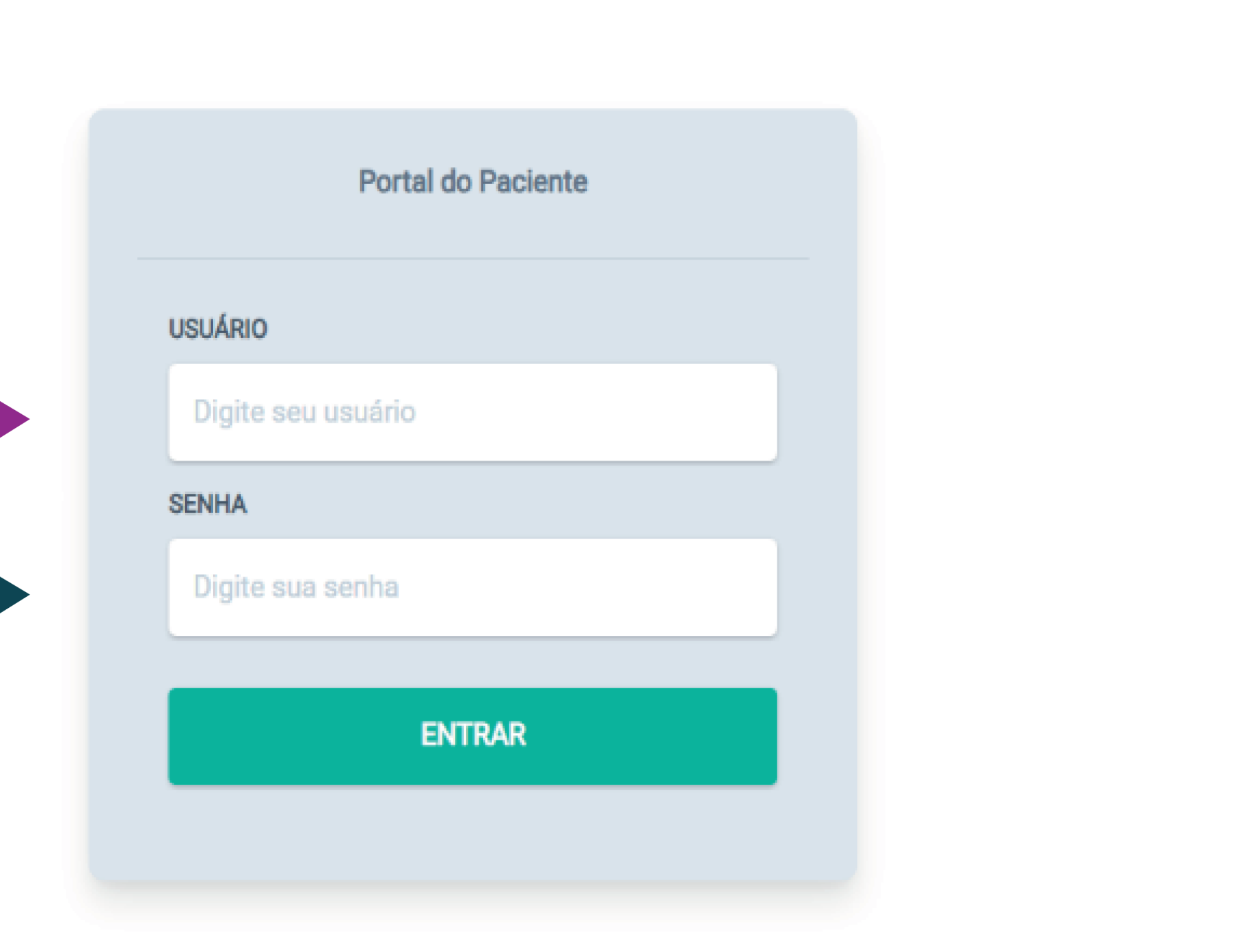

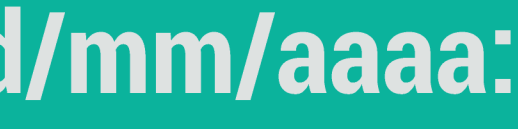

ର ≣

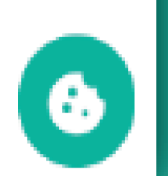

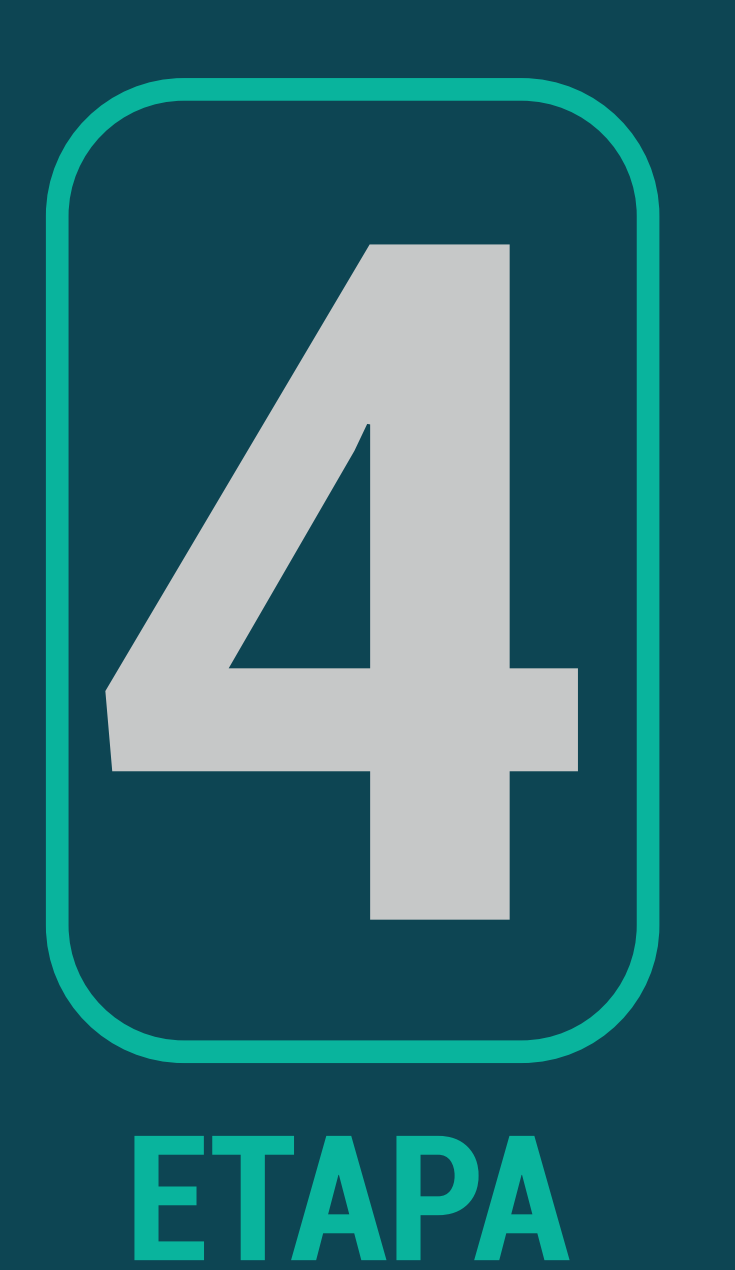

## 4. A data de nascimento precisa estar no formato dd/mm/aaaa, caso contrário, será dada como senha inválida, conforme imagem abaixo:

in 🖸 🙆 📞

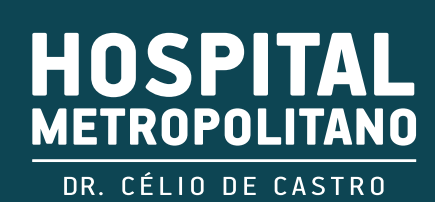

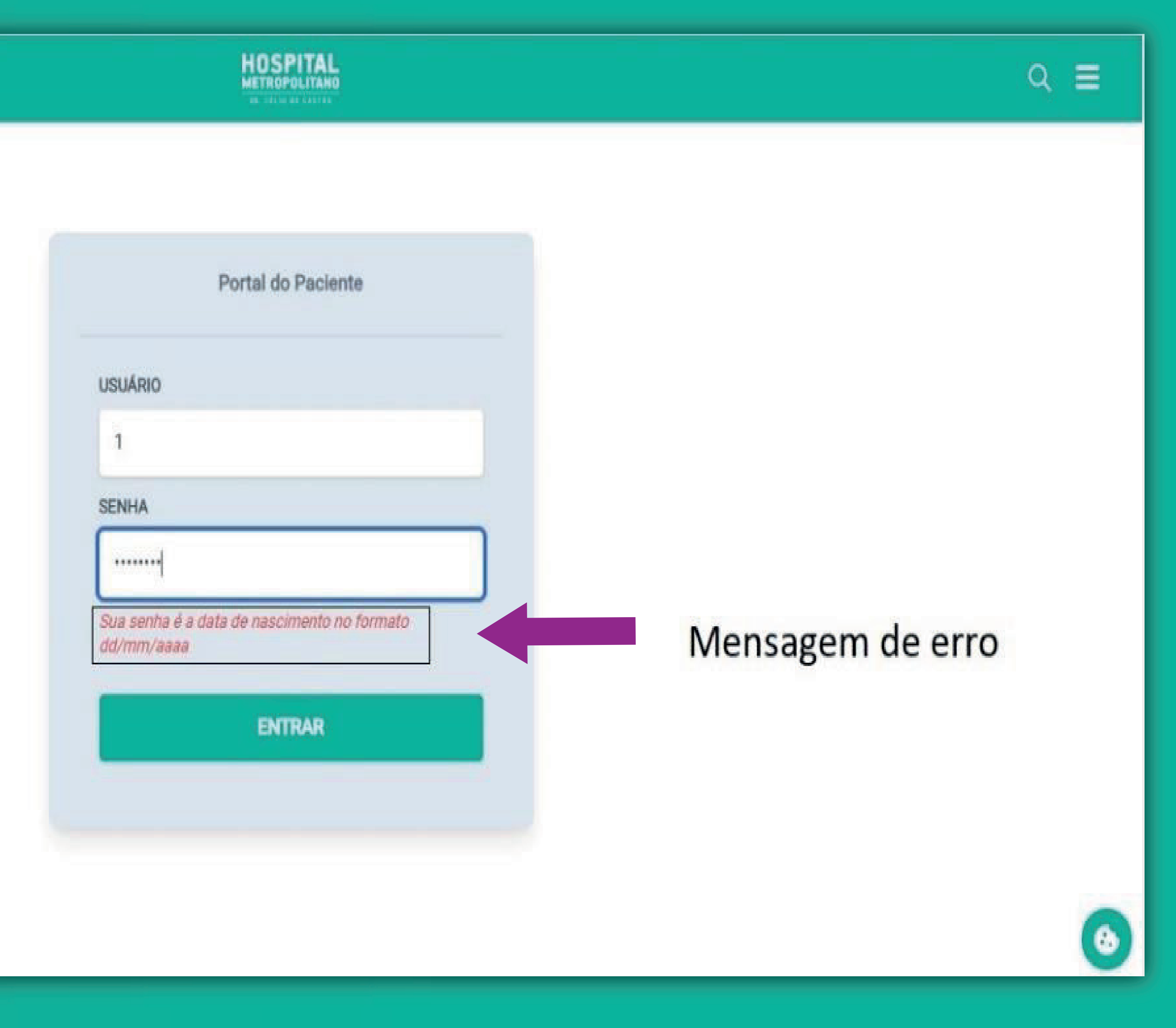

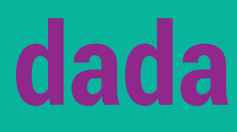

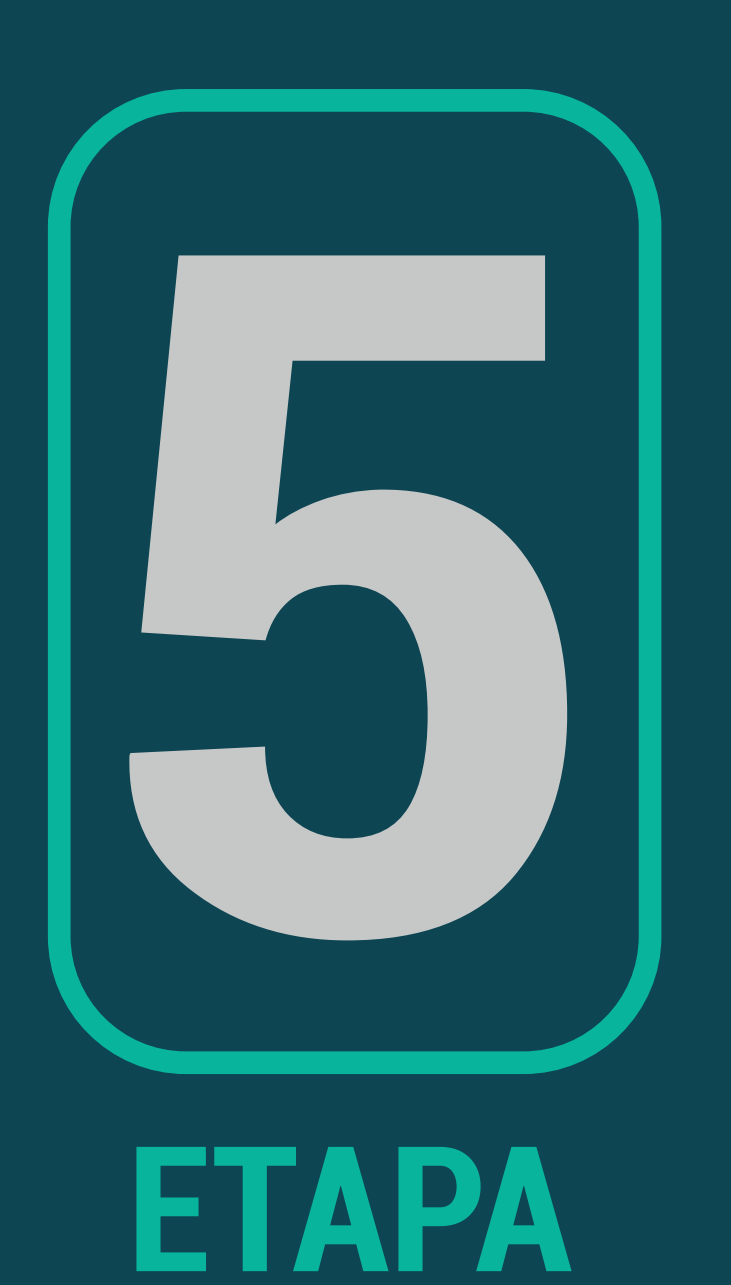

HOSPITAL METROPOLITANO DR. CÉLIO DE CASTRO

## 5. Após o portal abrir, localize o exame. Ele pode estar com o status "laudo liberado" ou "executado", clique no exame desejado:

| in 🗖 🗿 📞           |            |           |
|--------------------|------------|-----------|
| PORTAL DO PACIENTE | Q Procurar |           |
|                    | Data Exame | Exame     |
|                    | 05/07/2023 | RADIOGRAF |
|                    | 05/07/2023 | RADIOGRAF |
|                    |            |           |

EXAMES DE IMAGEM

02/08/2022

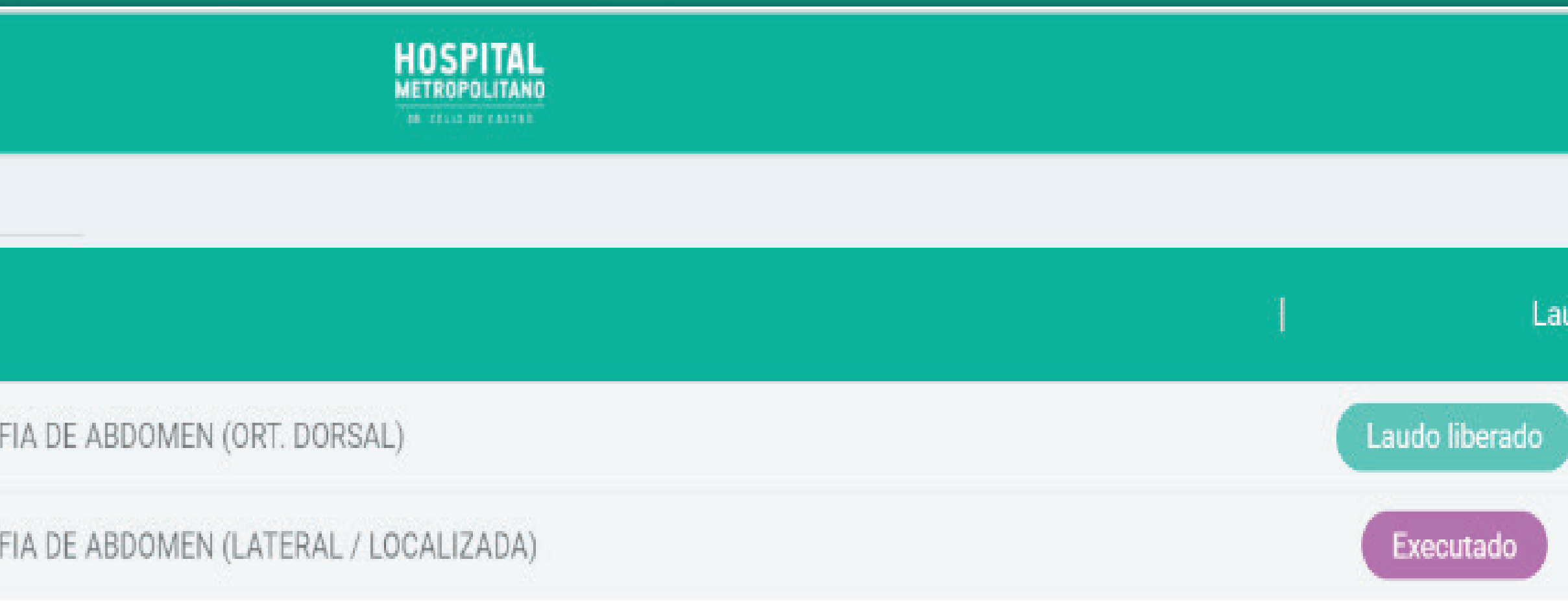

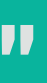

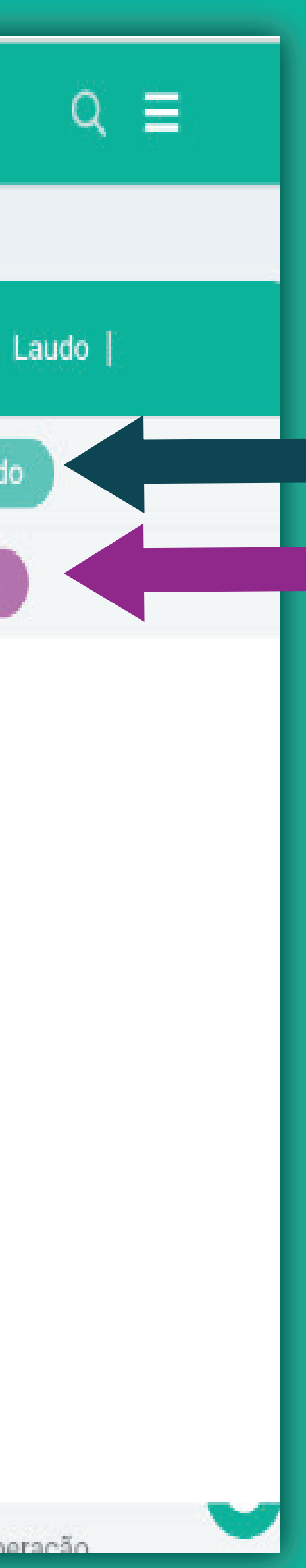

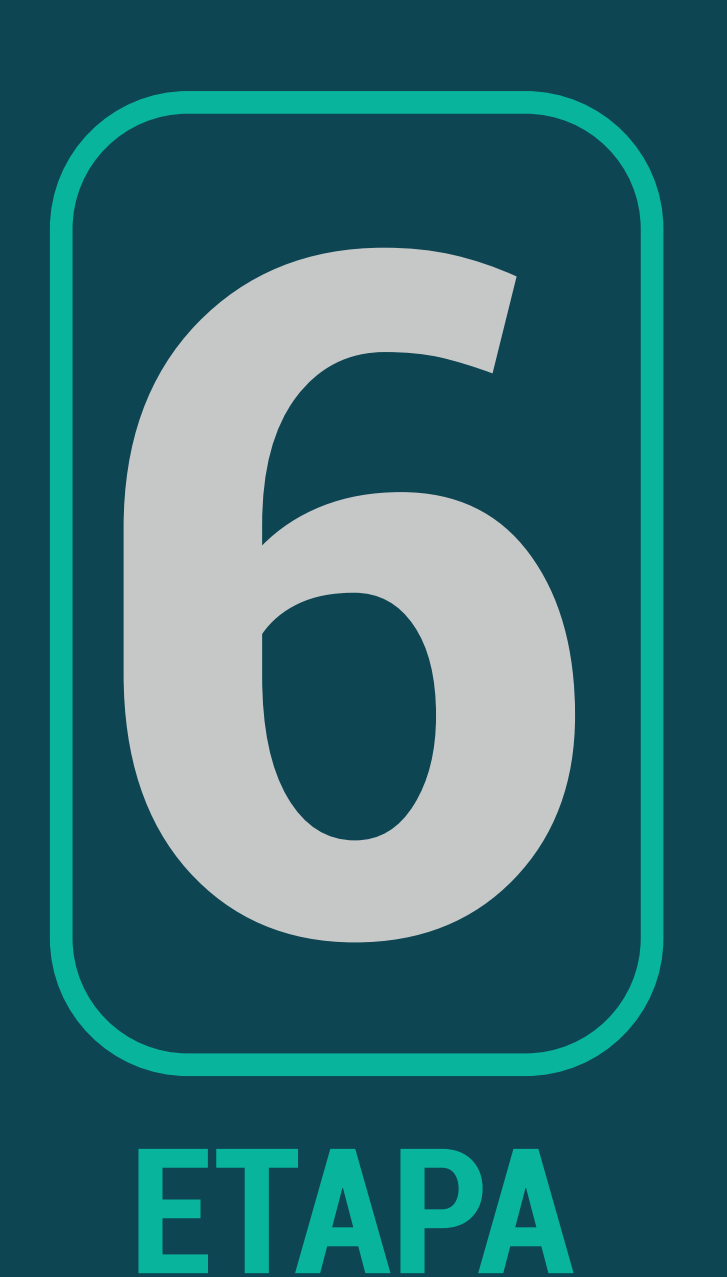

#### HOSPITAL METROPOLITANO DR. CÉLIO DE CASTRO

# 6. Exame como "laudo liberado": o laudo será exibido no canto direito, conforme imagem abaixo.

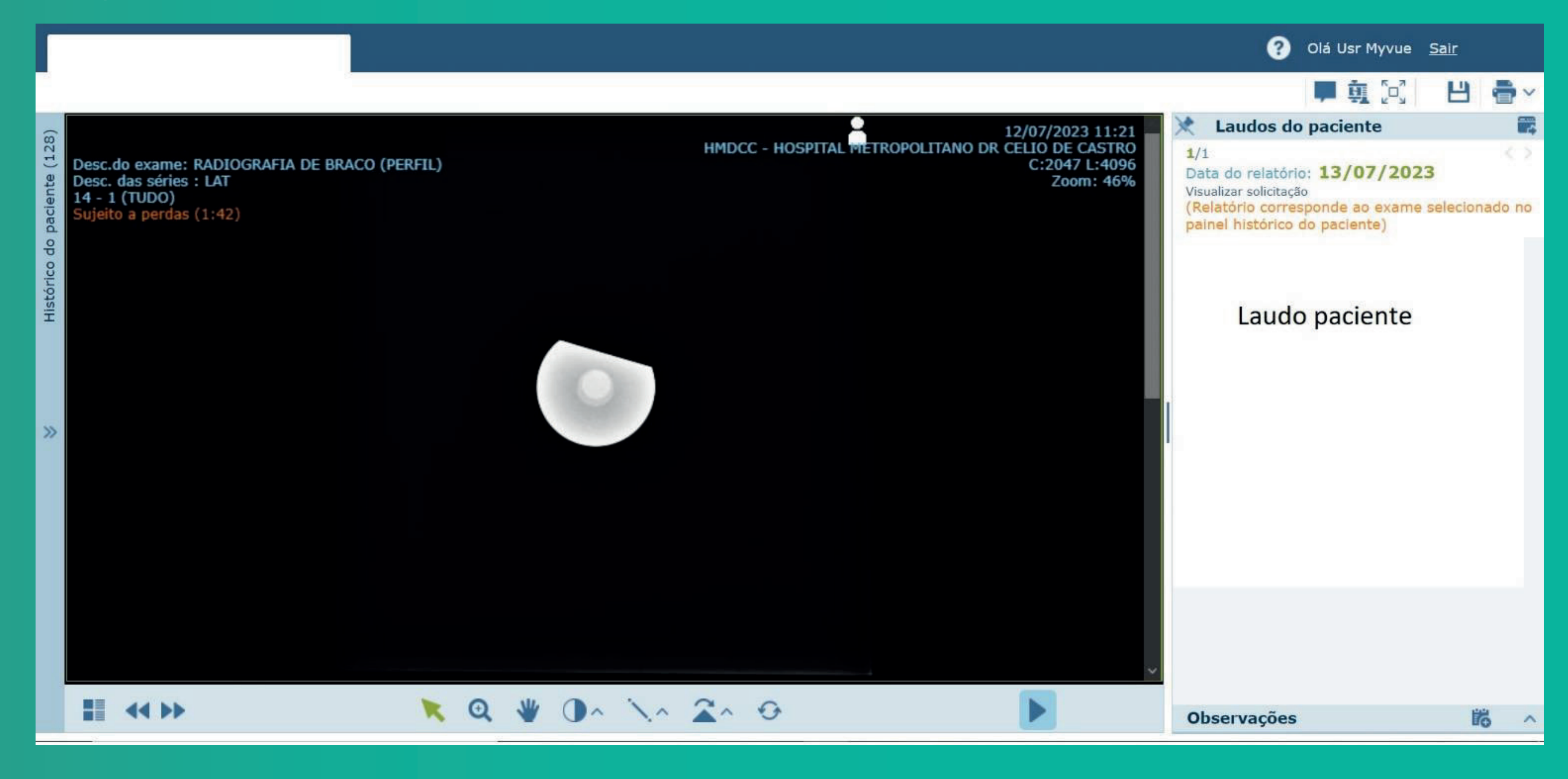

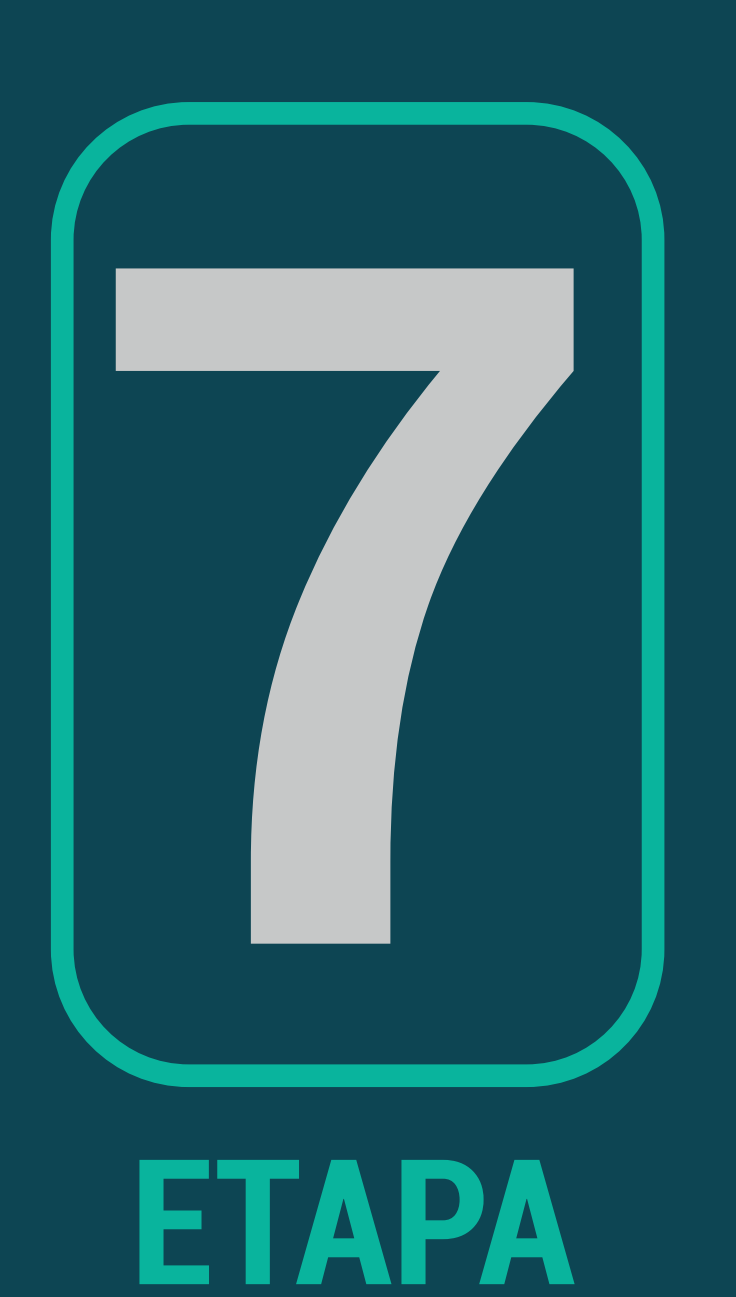

## 7. Exame com status de "Executado": para consultar o laudo, clique no quadrado no canto esquerdo inferior como indica a seta.

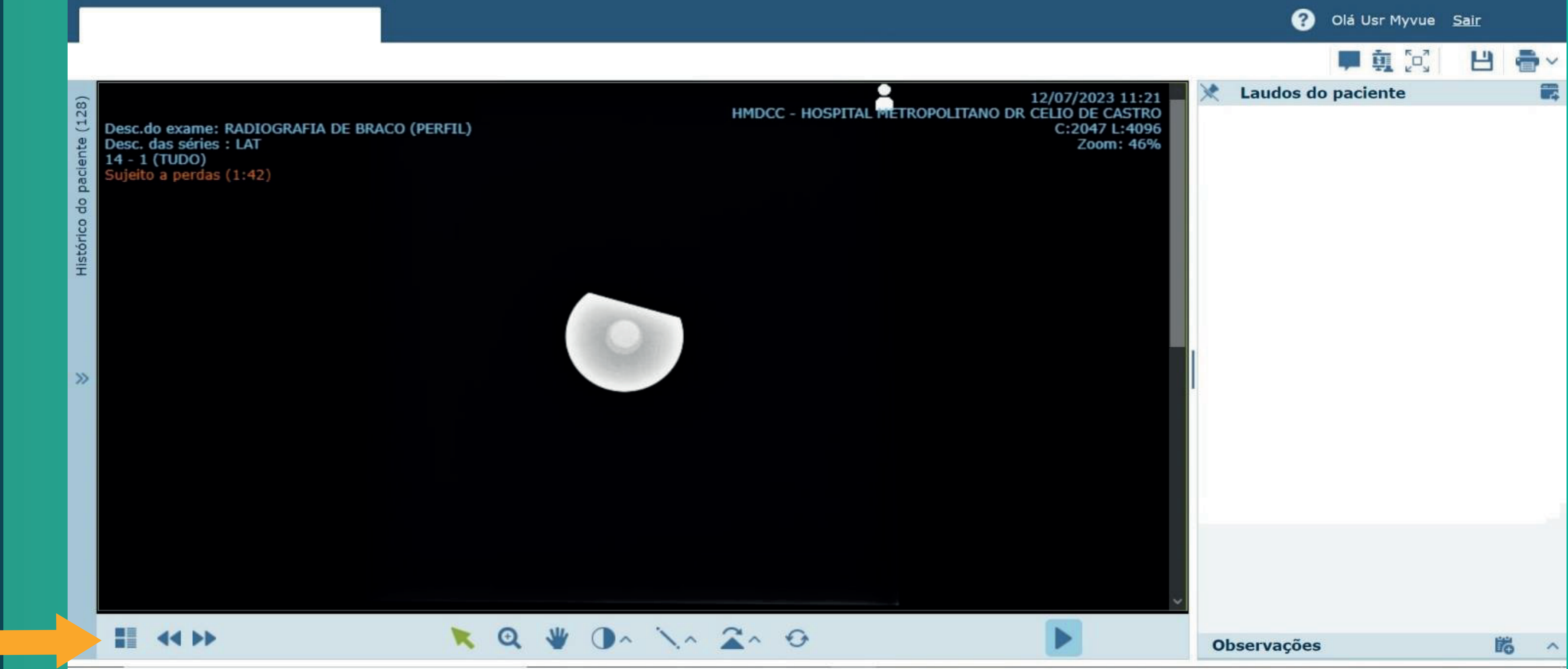

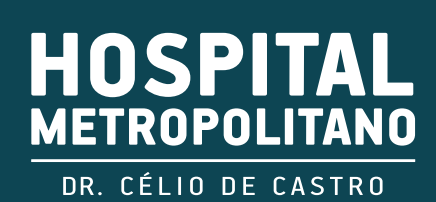

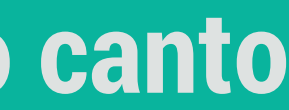

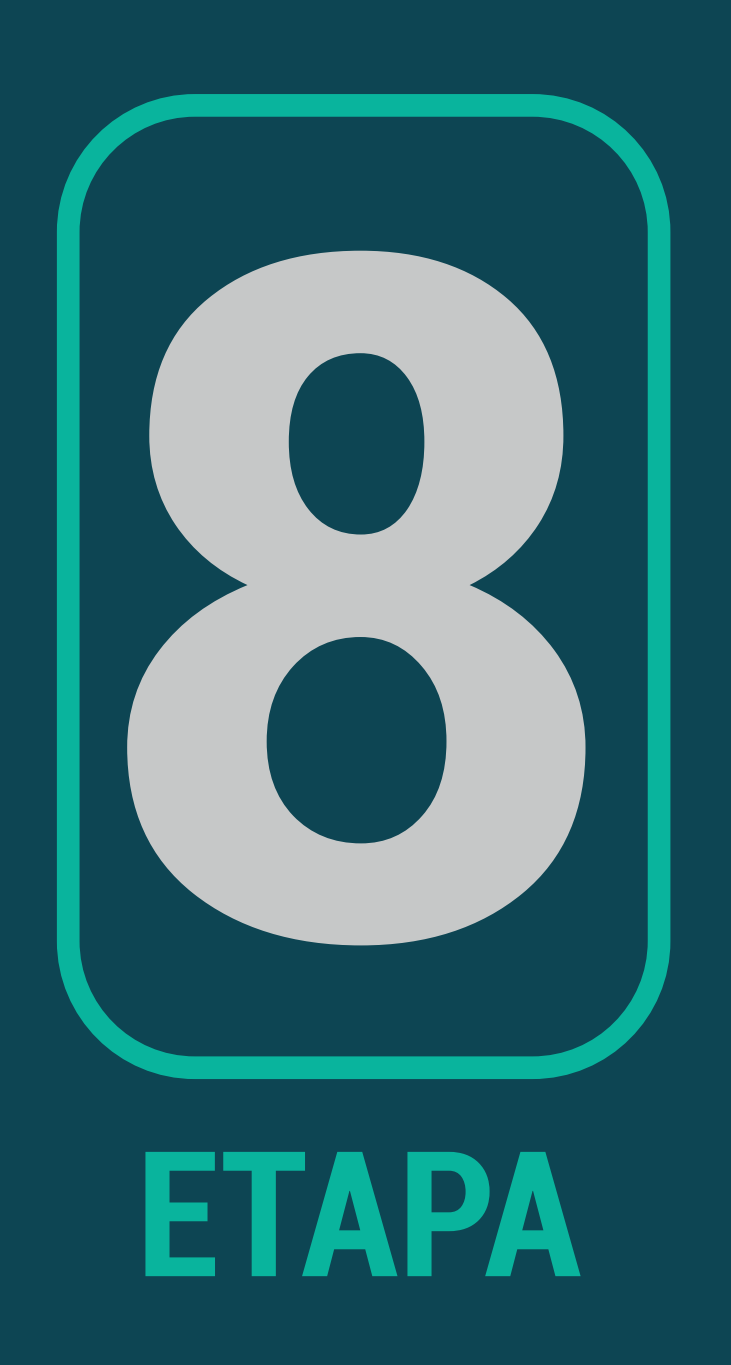

## 8. Clique no ícone com desenho de um papel como indica a seta.

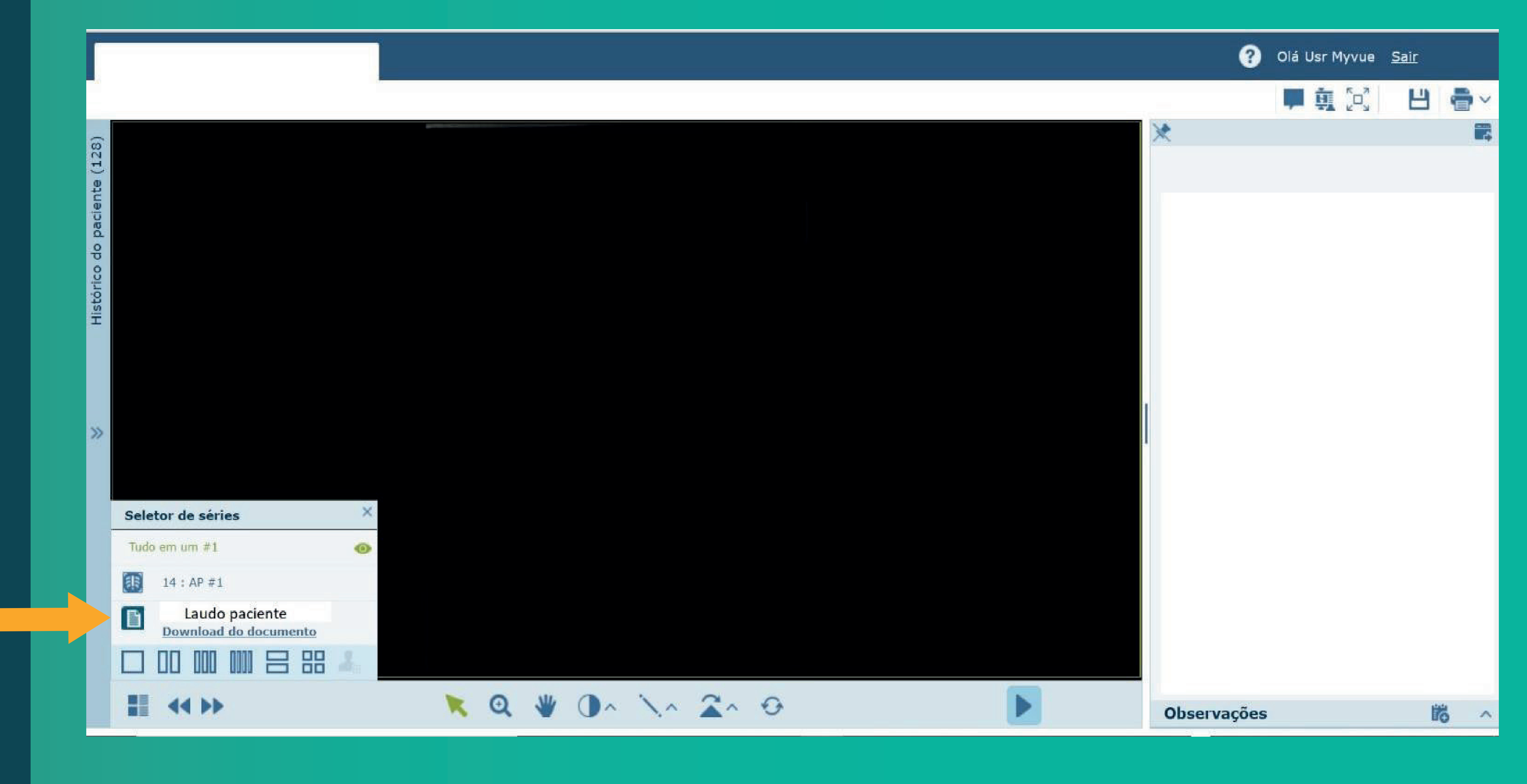

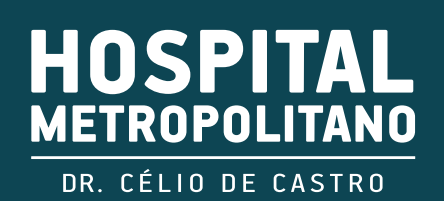

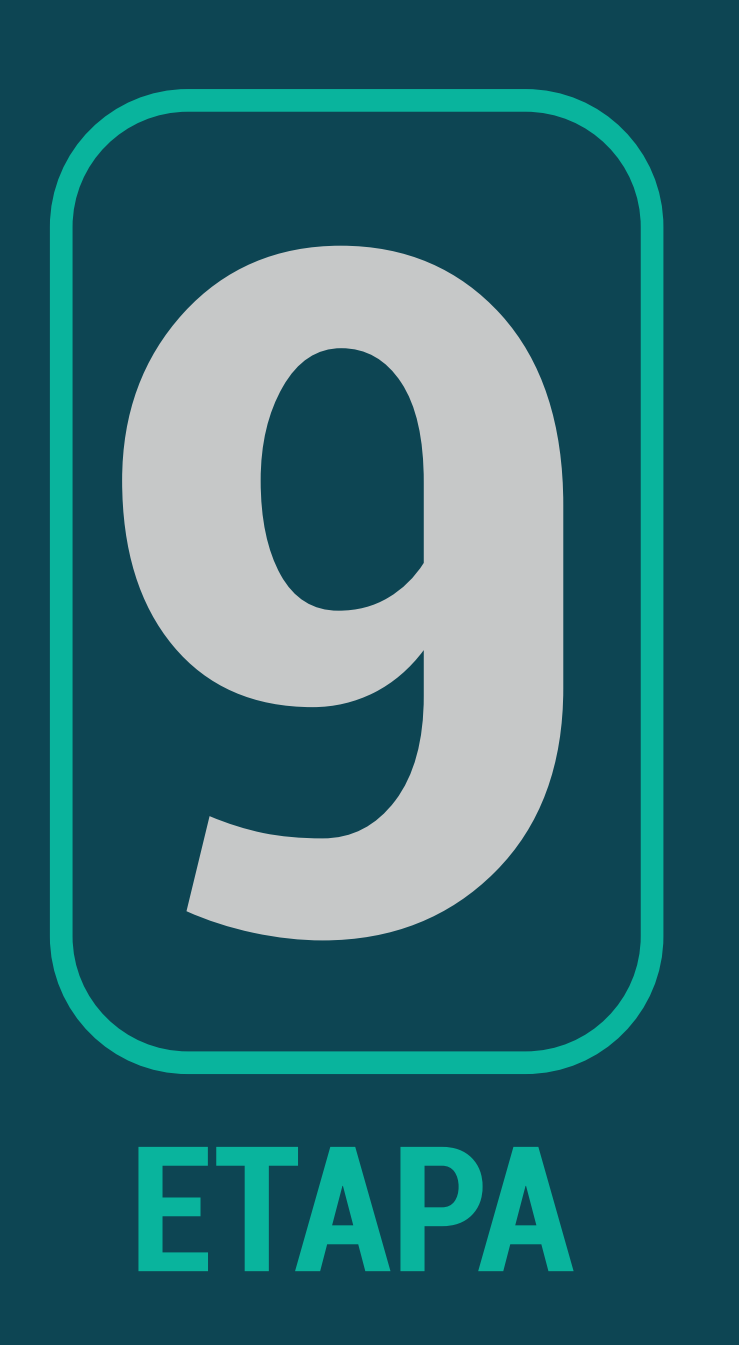

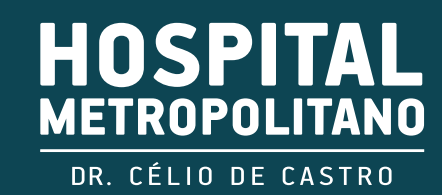

## 9. Após isso, o laudo será exibido.

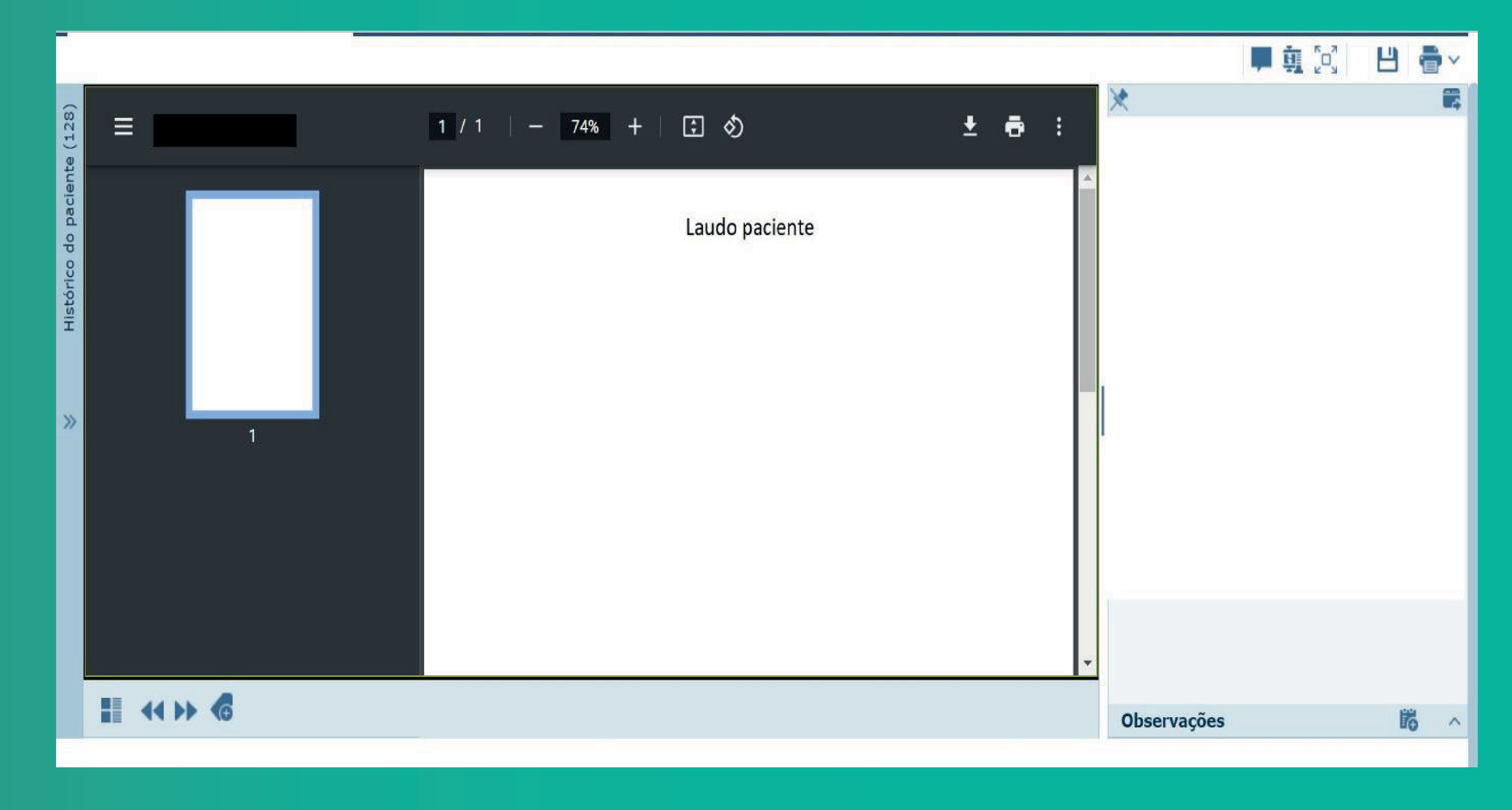

## OBS: Caso não encontre o exame, entre em contato conosco no telefone (31 3472-4023)

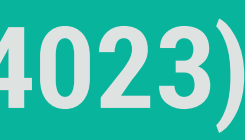